# 2023학년도 1학기 기숙사 지원 방법 안내

### 기숙사 지원기간 이전에는 본인의 수험번호로 유레카가 활성화되지 않아 **로그인이 불가**합니다. 반드시 기숙사 지원기간 시작일부터 로그인 바랍니다.

<u>3페이지 바로가기</u>

# 수험번호만 있는 경우 기숙사 지원 방법

(학번이 부여되기 전)

# STEP 1. 기숙사 홈페이지(http://my.ewha.ac.kr/dorm/) 접속 → [입사지원]

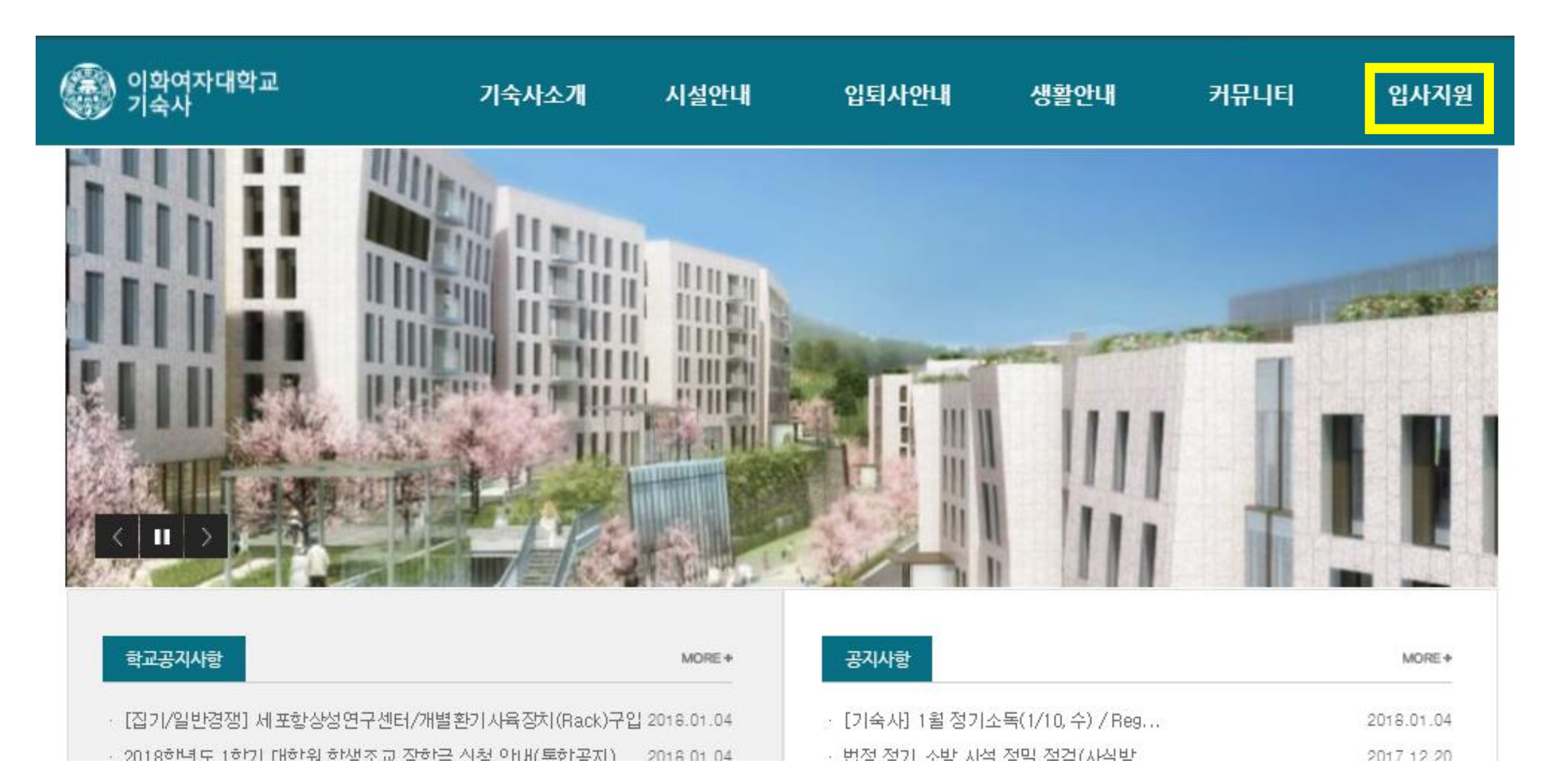

### 수험번호만 있는 경우

# STEP 2. 신입생 로그인 클릭

| 이화여자대학교<br>기숙사      | 기숙사소개                                                 | 시설안내                                           | 입퇴사안내 | 생활(                                   | 안내                                                 | 커뮤니티                                    | 입사지원                             |
|---------------------|-------------------------------------------------------|------------------------------------------------|-------|---------------------------------------|----------------------------------------------------|-----------------------------------------|----------------------------------|
| <b>입사지원</b><br>입사지원 | <mark>입사지원</mark>                                     |                                                | 공지사항  | 학생활동                                  | 각종서식                                               | 주간식단                                    | 구) 공지사항<br>🌪 > <mark>입사지원</mark> |
|                     | LOGIN<br>신입생 로그<br>학번이 없는 신입<br>앞자리로 로그인<br>이동합니다. 아래 | .인<br>생은 수험번호와 주민등<br>후 유레카 시스템으로<br>버튼을 클릭하세요 | 동록번호  | <b>LOGIN</b><br>재학생은<br>서비스를<br>아래 버튼 | 로그인<br>유레카 시스템<br>이용할수 있습<br>을 클릭하세요<br><b>재학생</b> | 9에 로그인 후 온<br>3니다.<br>4.<br>로 <b>그인</b> | 라인                               |

### 수험번호만 있는 경우

### STEP 2-1. 신입생 로그인 클릭

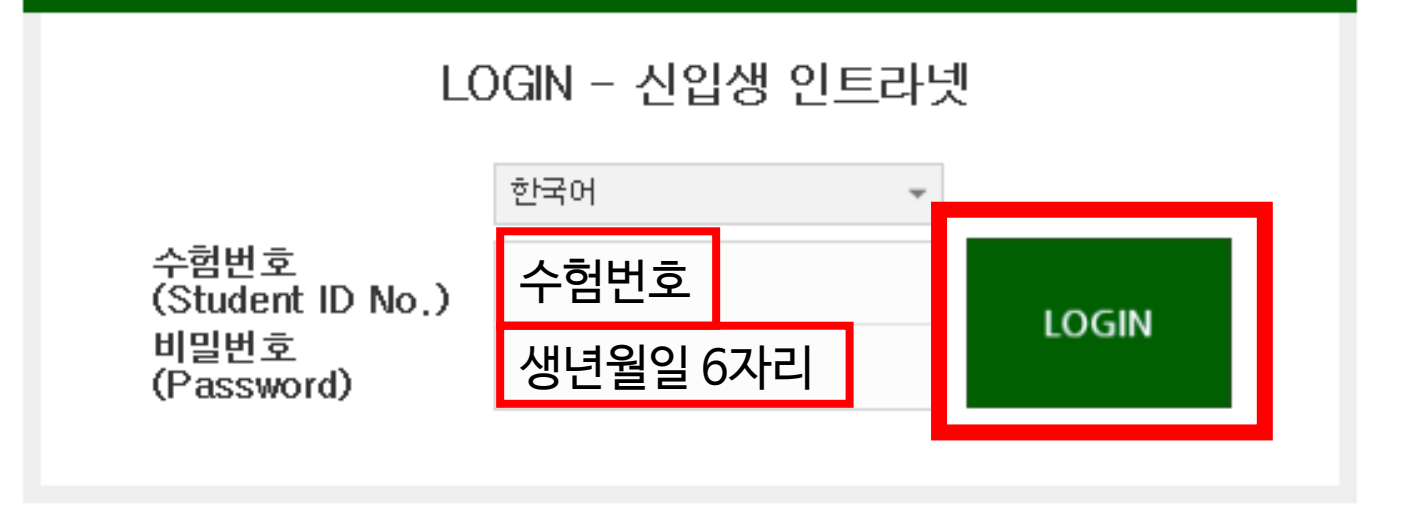

### 처음 로그인하는 경우 유의사항:

(If it is your first time logging in:)

### 1. 통합정보시스템의 DB 인증을 통해 로그인 하는 화면입니다.

(This is the login page with DB certification of Integrated Information System.)

| 2. | 아이디 | 는 | 수험 | 번호를 | 입력 | 합L | 나다. |
|----|-----|---|----|-----|----|----|-----|
|----|-----|---|----|-----|----|----|-----|

(Enter your Student ID No.)

3. 비밀번호는 생년물일을 (6자리) 입력해야 합니다.

(Enter the 6 digits of your birthday number for password.)

### STEP 2-2. 왜 로그인이 안 되나요?

수험번호만 있는 경우

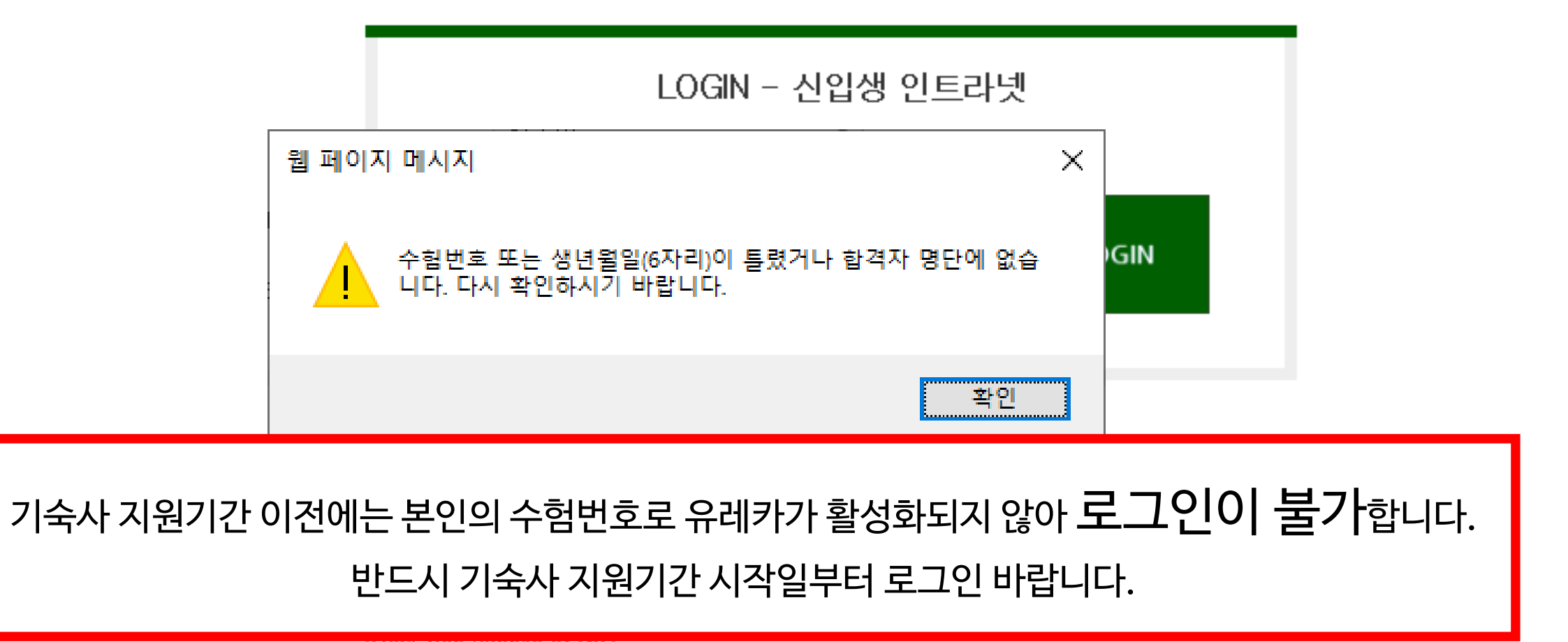

3. 비밀번호는 생년물일을 (6자리) 입력해야 합니다.

(Enter the 6 digits of your birthday number for password.)

### STEP 3. [학사] → [기숙사] → [입사지원신청] 클릭

| 학사                  |              |           |   |
|---------------------|--------------|-----------|---|
| HOME × SITEMAP ×    |              |           |   |
| 🔎 ष 를 누르면 주관부서 연락처를 | 출조회할 수 있습니다. |           |   |
| 🖸 등록금               | 🔇 🗋 학적       | 🕲 🛛 기숙사   | ø |
| ·신입생등록금납부확인서        | · 학번조회       | ·입사지원신청   |   |
|                     |              | ·입사지원결과조회 |   |
|                     |              | · 학생신상카드  |   |
|                     |              | · 기숙사증명서  |   |

### STEP 4. 유의사항 읽은 후 [입사지원서등록] 클릭

| 학사                                                                                                    |                                                                                             |                                                                                                    |                                                                                           |                                                                   |    |        |    |         |
|----------------------------------------------------------------------------------------------------|---------------------------------------------------------------------------------------------|----------------------------------------------------------------------------------------------------|-------------------------------------------------------------------------------------------|-------------------------------------------------------------------|----|--------|----|---------|
| HOME × S                                                                                              | ITEMAP ×                                                                                    | 입사지원신청 ×                                                                                                    |                                                                                           |                                                                   |    |        |    |         |
| 🔗 학사 > 기숙                                                                                             | 사〉 <b>입사지원</b> ·                                                                            | 신청                                                                                                    |                                                                                           |                                                                   |    |        | _  |         |
| • 이름                                                                                                  | 김이화                                                                                         | " 학번/수험번                                                                                                    | 호 ABCDEFG                                                                                 | • 소속                                                              | 학: | 라      |    | 입사지원서등록 |
| 🧧 현재 지원가능                                                                                             | 한 입사지원 정                                                                                    | 보                                                                                                    |                                                                                           |                                                                   |    |        |    |         |
| 년도/학기                                                                                                 | 2018                                                                                        | 1학기                                                                                                    | 자격구분                                                                                      | 학부생                                                               |    | 지원차수   | 1차 |         |
| 지원기간                                                                                                  |                                                                                             |                                                                                                    | 결과발표일                                                                                     |                                                                   |    | 결과발표시간 |    |         |
| 1. 지원기간에<br>2. 지원서 수정<br>3. 기숙사비 청<br>4. 방타입은 지<br>5. 방번호 및 지<br>6. 방학 중 별도<br>7. 방학거주를<br>8. 1학기 중도토 | 난 지원서 작성<br>은 지원기간 중<br>구서는 "지원길<br>정된 결과발표<br>리번호는 지정<br>의 방학 신청 -<br>선택하고 중도<br>니사하는 경우 ' | 가능<br>중에 "지원결과조회"화면에<br>결과조회"화면에서 확인 가<br>일 및 발표시간 이후에 "지<br>성된 결과발표일 및 발표시<br>기간이 없으므로 신중하게<br>에 변경할 경우 내년 1학기<br>방학과 2학기 거주 자격이 | 서 지원서 보기 및 수<br>능<br>원결과조회"화면에서<br>안 이후에 "지원결과<br>거주기간을 신청해주<br>기숙사 지원 시 1차<br>자동으로 상실됩니다 | 정 가능<br>석 확인 가능<br>조회"화면에서 확인 가능<br>독시기 바랍니다.<br>지원이 불가합니다.<br>F. | 5  |        |    |         |

# STEP 5. [입사지원동의서]를 읽은 후 "예" 클릭

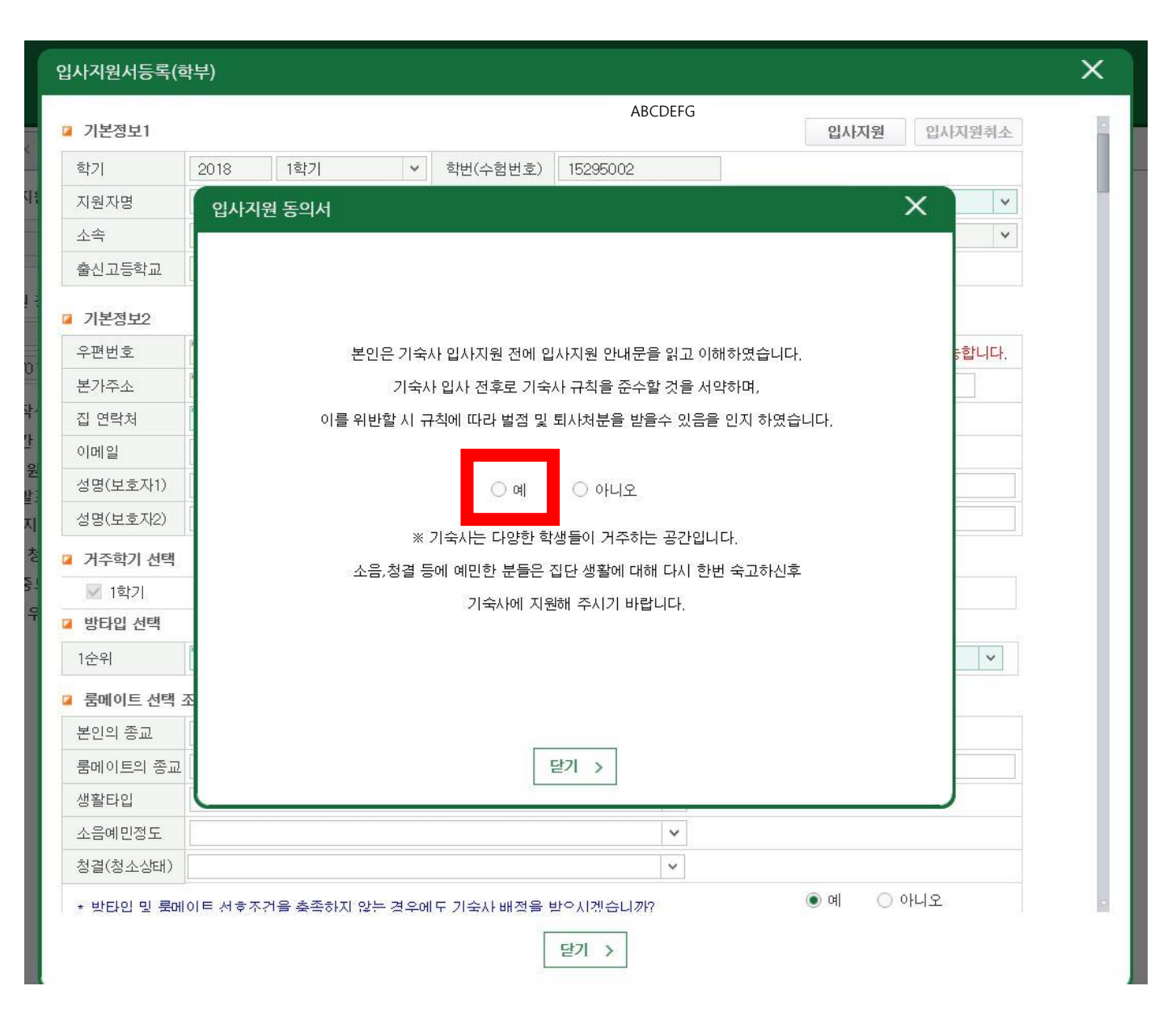

### STEP 6. 입사지원서 작성

|                                                                                                    | 2018 1할기                                                                                                    | ✓ 학번(수현반                                                      | 호) ABCDI                            | FFG             | 1                    |                          |         |                   |      |           |            |     |
|----------------------------------------------------------------------------------------------------|----------------------------------------------------------------------------------------------------|---------------------------------------------------------------|-------------------------------------|-----------------|----------------------|--------------------------|---------|-------------------|------|-----------|------------|-----|
| 지원자명                                                                                                    | 기이하                                                                                                    | 생년월일                                                          | 1.0001                              |                 | 성별                   | 「F.여                     |         | -                 |      |           |            |     |
| 소속                                                                                                    | 대한/ 한과                                                                                                    | 학년                                                            | 1                                   |                 | 자격구                  |                          |         |                   |      |           |            |     |
| 출신고등학교                                                                                                    | 학교                                                                                                    | 출신지역                                                          | [해외                                 | ~               |                      | 지위서                      | 자신      | 니으                |      | ニノ        | OIT        | בוג |
|                                                                                                    |                                                                                                    |                                                               |                                     |                 |                      | 기년자                      |         | Ť                 |      |           | H          |     |
| 기본정보2                                                                                                    |                                                                                                    |                                                               |                                     |                 | L                    | пΕΟ                      | ==      | I <del>T</del> II | 0F 7 | コストロ      |            | ᅴᄃ  |
| 우편번호                                                                                                    | [ 000-000 Q ※입사                                                                                                    | 불가능 지역의 주소일                                                   | 경우 돋보기 버튼                           | 물 눌러 입사         | 가능 지역                | 기는글                      | 글날      | 김이                | 아/   | <u>18</u> | <u>및 인</u> | 싱글  |
| 본가주소                                                                                                    | *** 101 ****                                                                                                    |                                                               | 상세주소                                |                 |                      |                          |         | _                 | _    |           |            |     |
| 집 연락처                                                                                                    | 010-0000-0000                                                                                                    |                                                               | 휴대폰                                 | 010-0           | 0000-0000            |                          |         |                   |      |           |            |     |
| 이메일                                                                                                    | @ewha.ac.kr                                                                                                    |                                                               |                                     |                 |                      |                          |         |                   |      |           |            |     |
| 성명(보호자1)                                                                                                    | **                                                                                                    | 관계(보호자1)                                                      |                                     |                 | 휴대폰(보호자              | 1)                       |         |                   |      |           |            |     |
| 성명(보호자2)                                                                                                    |                                                                                                    | 관계(보호자2)                                                      |                                     |                 | 휴대폰(보호자              | 2)                       |         |                   |      |           |            |     |
| 거주학기 선택                                                                                                    |                                                                                                    |                                                               |                                     |                 |                      |                          |         |                   |      |           |            |     |
| 📝 1학기                                                                                                    | ☑ 여름방학                                                                                                    | 💟 2학기                                                         | ☑ 겨울!                               | 방학              |                      |                          |         |                   |      |           |            |     |
| 방타입 선택                                                                                                    |                                                                                                    |                                                               |                                     |                 |                      |                          |         |                   |      |           |            |     |
| 1순위                                                                                                    | [1인실 🗸                                                                                                    | 2순위                                                           | [3인실                                | ~               | 3순위                  | [2인실                     | ~       |                   |      |           |            |     |
| 로메이트 선택                                                                                                    | 조건                                                                                                    |                                                               |                                     |                 |                      |                          |         |                   |      |           |            |     |
| 본인의 종교                                                                                                    | 전체                                                                                                    | 본인의 언어                                                        | 전체                                  | ~               |                      |                          |         |                   |      |           |            |     |
| 룸메이트의 종교                                                                                                    | 전체 V                                                                                                    | 룸메이트의 언어                                                      | 전체                                  | ~               | 룸메이트 학번              |                          |         |                   |      |           |            |     |
| 생활타입                                                                                                    | 전체                                                                                                    |                                                               |                                     | ~               |                      |                          |         |                   |      |           |            |     |
| 소음예민정도                                                                                                    | 전체                                                                                                    |                                                               |                                     | ~               |                      |                          |         |                   |      |           |            |     |
| · · · · · · · · · · · · · · · · · · ·                                                                                                    | 전체                                                                                                    |                                                               |                                     | ~               |                      |                          |         |                   |      |           |            |     |
|                                                                                                    |                                                                                                    |                                                               |                                     | mini            | 0 1                  | elino II                 |         |                   |      |           |            |     |
| * 2인실에 선발되                                                                                                    | 는 학생만 지정한 룸메이트와  <br>  로의 학변을 정확하게 기입했을                                                                                                    | H정 기회 획득 가능<br>È때만 배정 기회 획득                                   | 가능                                  |                 |                      |                          |         |                   |      |           |            |     |
| * 두 학생 모두 서<br>※ 기본정보1과                                                                                                    | 기본정보2는 모두 포탈의 개인?                                                                                                    | 영보를 기반으로 자동                                                   | 세팅됩니다.                              |                 |                      |                          |         |                   |      |           |            |     |
| * 두 학생 모두 사<br>※ 기본정보1과<br><b>※ 개인정보 수</b><br>수집·이용목적: :<br>수집·이용목적: :<br>수집·이용확 함<br>가족구성원정보,<br>보유·이용기간: 5<br>동의거부권리: 5                                                                                                    | 기본정보2는 모두 포탈의 개인?<br>집 및 <b>이용 동의</b><br>기숙사 입사지원 및 선발·관리의<br>락.필수정보 - 성명, 생년활일, 학<br>양별<br>5년<br>동의를 거부할 권리가 있으며 이                                                                   | 영보를 기반으로 자동<br>목적<br>1번(수험번호), 출신지<br>경우 기숙사 신청에 1            | 세팅됩니다.<br>1역, 주소, 연락처<br>률이익이 발생할 수 | (집 전화번호         | 호, 휴대전화번호),          | E-mail, 가족관계             | ų       |                   |      |           |            |     |
| <ul> <li>두 학생 모두 ×</li> <li>기본정보1과</li> <li>※ 개인정보 수</li> <li>수집 이용목적: :</li> <li>수집 이용락 학률</li> <li>가족구성원정보」</li> <li>보유 이용기간: :</li> <li>동의거부권리: 5</li> <li>* 개인정보 수집</li> </ul>                                                                                   | 기본정보2는 모두 포탈의 개인?<br><b>집 및 이용 등의</b><br>기숙사 입사지원 및 선발·관리의<br>락필수정보 - 성명, 생년활일, 학<br>성별<br>5년<br>등의를 거부할 권리가 있으며 이<br>·이용을 동의합니까?                                                     | 명보를 기반으로 자동<br>목적<br>번(수험번호), 출신지<br>경우 기숙사 신청에 참             | 세팅됩니다.<br>1역, 주소, 연락처<br>물이익이 발생할 수 | (집 전화번호<br>수 있음 | 호, 휴대전화번호),<br>⑤ 동의함 | E-mail, 가족관계<br>〇 동의하지 입 | 및<br>얓음 |                   |      |           |            |     |
| <ul> <li>두 학생 모두 ×</li> <li>기본정보1과</li> <li>※ 개인정보 수</li> <li>수집 이용목적::</li> <li>수집 이용감 한</li> <li>가족구성원정보,</li> <li>보유 이용기간:</li> <li>동의거부권리:</li> <li>동의거부권리:</li> <li>* 개인정보 수집</li> <li>※ 민감정보 수집</li> <li>수집 이용목적::</li> <li>수집 이용말 함되</li> </ul>               | 기본정보2는 모두 포탈의 개인?<br>집 및 이용 동의<br>기숙사 입사지원 및 선발·관리의<br>락:필수정보 - 성명, 생년활일, 회<br>성별<br>5년<br>등의를 거부할 권리가 있으며 이<br>·이용을 동의합니까?<br>집 및 이용 동의<br>기숙사 방 배정 시 사생의 편의?<br>락: 선택정보 : 선택정보 - 종교 | 명보를 기반으로 자동<br>목적<br>번(수험번호), 출신지<br>경우 기숙사 신청에 참<br>명을 위한 목적 | 세팅됩니다.<br>1역, 주소, 연락처<br>률이익이 발생할 수 | (집 전화번호<br>수 있음 | 호, 휴대전화번호),<br>ⓒ 동의합 | E-mail, 가족관계<br>〇 동의하지 인 | 및       |                   |      |           |            |     |
| <ul> <li>두 학생 모두 사</li> <li>※ 기본정보1과</li> <li>※ 개인정보 수:</li> <li>수집 이용목적: :</li> <li>수집 이용감 한물</li> <li>가족구성정정보,</li> <li>보유 이용기간: :</li> <li>동의거부권리: 물</li> <li>* 개인정보 수집</li> <li>※ 민감정보 수집</li> <li>수집 이용목적: :</li> <li>수집 이용목적: :</li> <li>수집 이용목적: :</li> </ul> | 기본정보2는 모두 포탈의 개인?<br>접 몇 00용 등의<br>기숙사 입사지원 및 선발관리의<br>람률수정보 - 성명, 생년활일, 회<br>5년<br>등의를 거부할 권리가 있으며 이<br>이용을 동의합니까?<br>접 몇 00용 동의<br>기숙사 방 배정 시 사생의 편의?<br>류: 선택정보: 선택정보 - 종교<br>5년   | 명보를 기반으로 자동<br>목적<br>번(수험번호), 출신지<br>경우 기숙사 신청에 참<br>성을 위한 목적 | 세팅됩니다.<br>I역, 주소, 연락처<br>로이익이 발생할 수 | (집 전화번호<br>ት 있음 | 호, 휴대전화번호),<br>ⓒ 동의함 | E-mail, 가족관계<br>〇 동의하지 인 | 및<br>같음 |                   |      |           |            |     |
| <ul> <li>두 학생 모두 사</li> <li>※ 기본정보1과</li> <li>※ 개인정보 수</li> <li>수집 이용목적:</li> <li>수집 이용감 학물</li> <li>보유 이용기간:</li> <li>동의거부권리:</li> <li>* 개인정보 수집</li> <li>※ 민감정보 수집</li> <li>수집 이용목적:</li> <li>수집 이용목적:</li> <li>도 유이용법 학물</li> </ul>                               | 기본정보2는 모두 포탈의 개인?<br>접 몇 00용 동의<br>기숙사 입사지원 및 선발 관리의<br>람 플수정보 - 성명, 생년활일, 회<br>5년<br>등의를 거부할 권리가 있으며 이<br>이용을 동의합니까?<br>접 몇 00용 동의<br>기숙사 방 배정 시 사생의 편의?<br>록: 선택정보: 선택정보 - 종교<br>5년 | 명보를 기반으로 자동<br>목적<br>번(수험번호), 출신지<br>경우 기숙사 신청에 참<br>함을 위한 목적 | 세팅됩니다.<br>1역, 주소, 연락처<br>물이익이 발생할 수 | (집 전화번호<br>수 있음 | 호, 휴대전화변호),<br>ⓒ 동의함 | E-mail, 가족관계<br>〇 동의하지 응 | 및       |                   |      |           |            |     |

Х

입사지원서등록(학부)

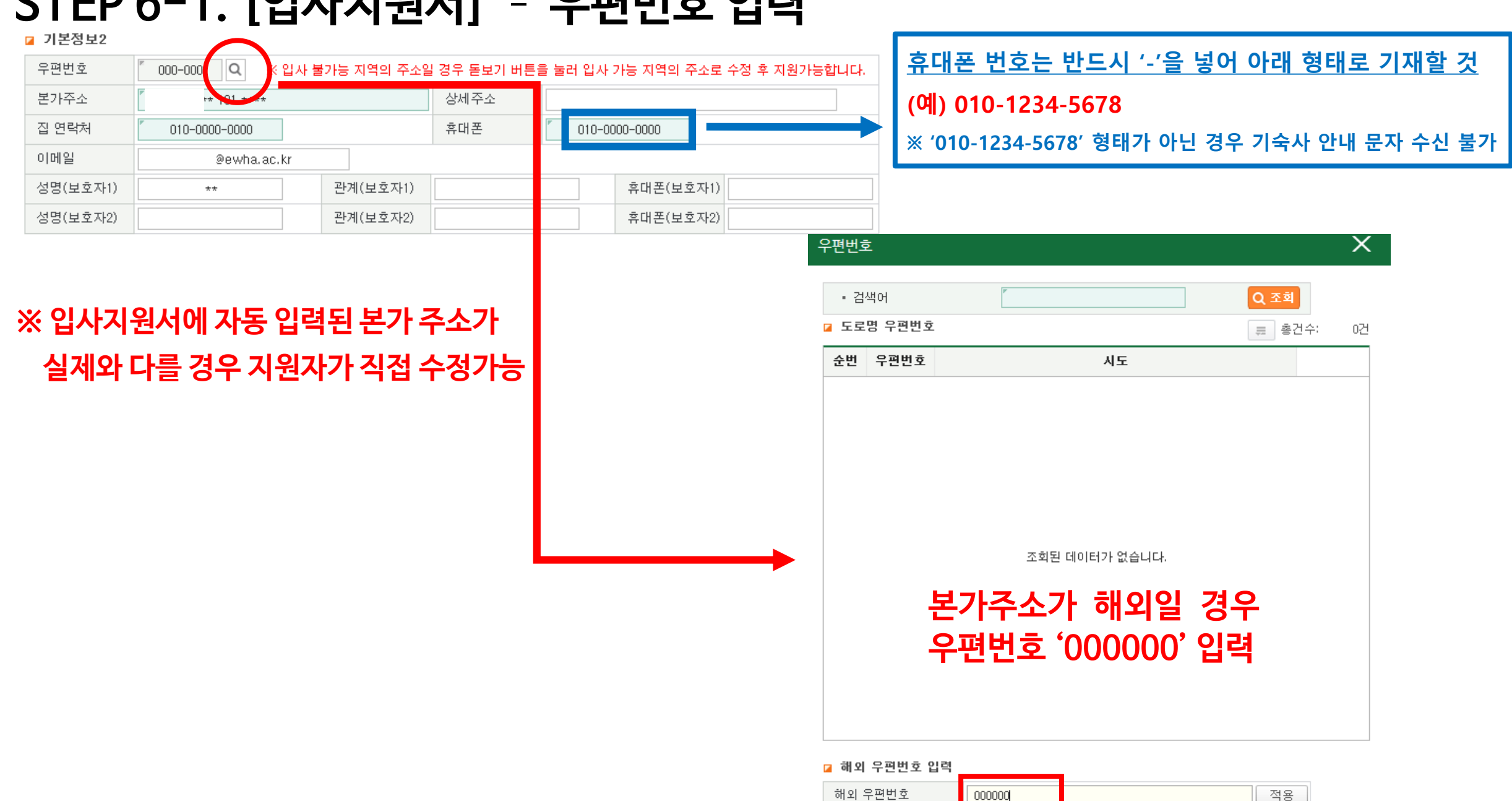

### STEP 6-1. [입사지원서] - 우편번호 입력

### STEP 6-2. [입사지원서] - 거주학기 선택

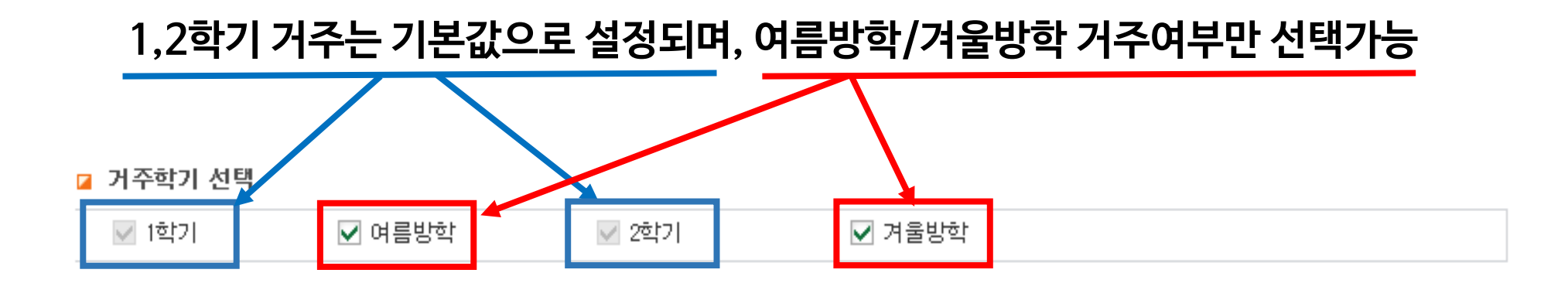

### STEP 6-3. 방타입 선택: 희망순위에 따라 1~4인실 선택

| • 희망 사실타입 선택 | 시 1~4순위를 다른 방! | 타입으로 선택해주시기 | 바랍니다.    |         |  |
|--------------|----------------|-------------|----------|---------|--|
| ○ 룸메이트 선택 조건 | !              |             |          |         |  |
| 본인의 종교       | •              | 본인의 언어      | •        |         |  |
| 룸메이트의 종교     | -              | 룸메이트의 언어    | <b>•</b> | 룸메이트 학번 |  |
| 생활타입         |                |             | •        | ,       |  |
|              |                |             |          |         |  |

### 6-4. 룸메이트와 생활타입 옵션 선택

⊿ 룸메이트 선택 조건

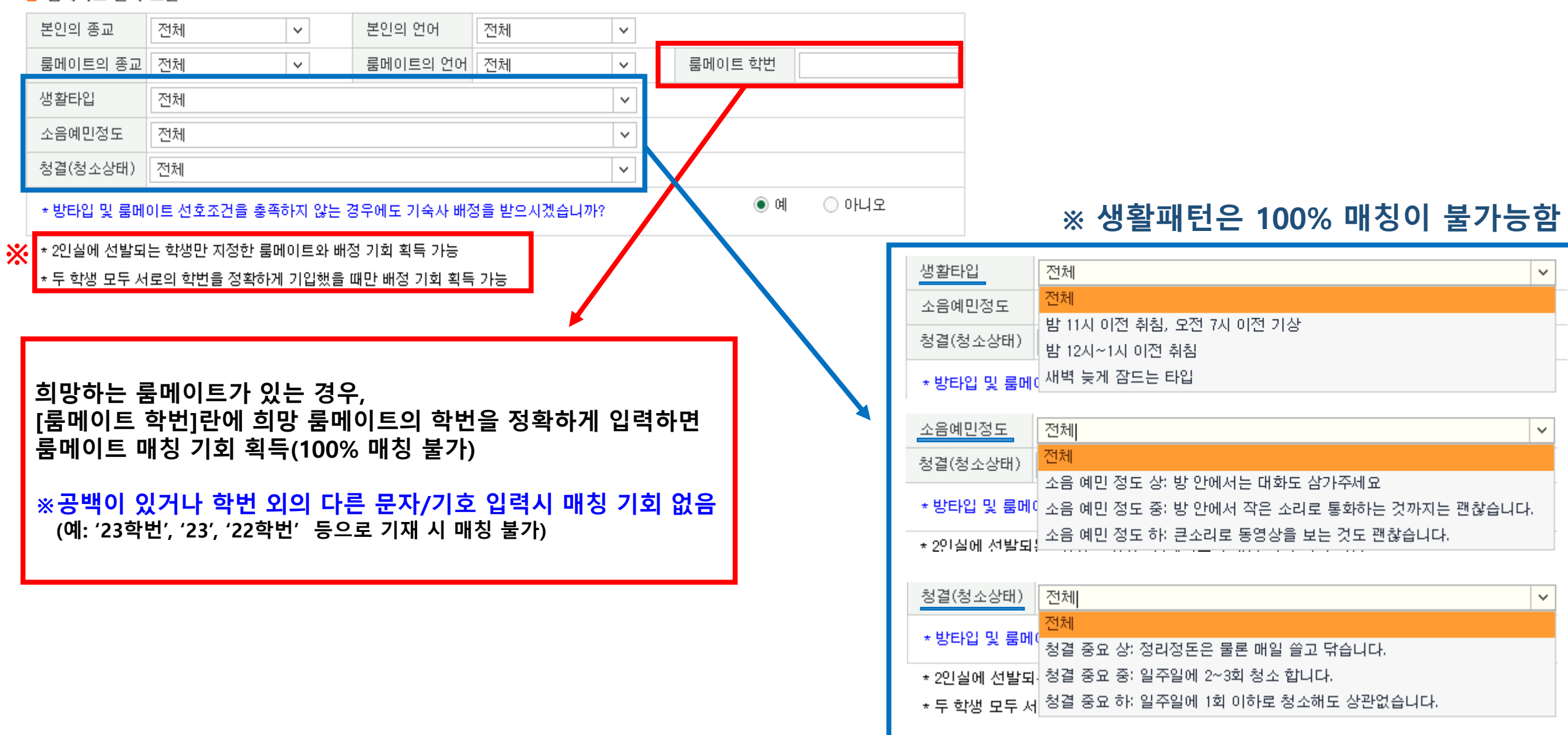

### STEP 6-5. 개인/민감정보 수집 및 이용 동의

| ※ 개인정보 수집 및 이용 동의                                                         |             |                |
|---------------------------------------------------------------------------|-------------|----------------|
| 수집·이용목적: 기숙사 입사지원 및 선발·관리의 목적                                             |             |                |
| 수집·이용할 항목:필수정보 - 성명, 생년월일, 학번(수험번호), 출신지역, 주소, 연락처 (집 전화번,<br>가족구성원정보, 성별 | 호, 휴대전화번호), | E-mail, 가족관계 및 |
| 보유·이용기간: 5년                                                               |             |                |
| 동의거부권리: 동의를 거부할 권리가 있으며 이 경우 기숙사 신청에 불이익이 발생할 수 있음                        |             |                |
| * 개인정보 수집·이용을 동의합니까?                                                      | ◎ 동의함       | ○ 동의하지 않음      |
| ※ 민감정보 수집 및 이용 동의                                                         |             |                |
| 수집·이용목적: 기숙사 방 배정 시 사생의 편의성을 위한 목적                                        |             |                |
| 수집·이용할 항목: 선택정보: 선택정보 - 종교                                                |             |                |
| 보유·이용기간: 5년                                                               |             |                |
| 동의거부권리: 동의를 거부할 권리가 있으며 이 경우 기숙사 신청에 불이익이 발생할 수 있음                        |             |                |
| * 민감정보 수집·이용을 동의합니까?                                                      | ◎ 동의함       | ○ 동의하지 않음      |

### STEP 6-6. [입사지원] 클릭 → 입사지원 완료

| 입사지원서등록(호    | 학부)           |              |           |                    |         |              |                   |   |
|--------------|---------------|--------------|-----------|--------------------|---------|--------------|-------------------|---|
| ☑ 기본정보1      |               |              |           |                    |         | 입            | <b>사지원</b> 입사지원취: | 소 |
| 학기           | 2018 1학기      | ~            | 학번(수험번호   | .) ABCDEFG         |         |              |                   |   |
| 지원자명         | 김이화           |              | 생년월일      |                    |         | 성별           | 「F.여              | ~ |
| 소속           | [대학/ 학과       |              | 학년        | 1                  |         | 자격구분         | 재학생(2학년 이상)       | ~ |
| 출신고등학교       | 학교            |              | 출신지역      | [선택                | ~       |              |                   |   |
| 우편번호<br>본가주소 | Q ※ 입사        | 불가능          | 지역의 주소일 경 | 명우 돋보기 버튼;<br>상세주소 | 을 눌러 입시 | · 가능 지역의 주소로 | ª 수정 후 지원가능합니다    |   |
| 집 연락처        | 010-0000-0000 |              |           | 휴대폰                | 010-    | 0000-0000    |                   |   |
| 이메일          | @ewha.ac.kr   |              |           |                    |         |              |                   |   |
| 성명(보호자1)     | **            | 관7           | ᅨ(보호자1)   |                    |         | 휴대폰(보호자1)    | )                 |   |
| 성명(보호자2)     |               | 관7           | ᅨ(보호자2)   |                    |         | 휴대폰(보호자2)    | )                 |   |
| 🛛 거주학기 선택    |               |              |           |                    |         |              |                   |   |
| ✓ 1학기        | ✔ 여름방학        | $\checkmark$ | 2학기       | ☑ 겨울빙              | ই       |              |                   |   |

### 이화여자대학교 EWHA WOMANS UNIVERSITY ሔ Ξ 俞 학사 🕗 0 ) 혜\* **B** v SITEMAP 입사지원 입사지원결과조회 > 학사 즐겨찾기 昌 ☆ 🔿 학사 > 기숙사 > 입사지원결과조회 $\bigcirc$ 메뉴검색 Q '대학/ O 조회 • 이름 " 학번/수험번호 소속 학과 김이화 ABCDEFG - 기숙사(학부) ☑ 입사지원정보 - 입사지원 1 년도/학기 2018 1학기 결과발표일 2018/01/31 00:00 - 입사지원결과조회 1. 입사절차 : 지원서작성 → 결과발표 → 방타입확인→기숙사비납부 →방번호 및 자리번호 확인 - 학생신상카드 → 입사서류준비(건강검진 및 거주지증방 서류 등) → 사무실방문 → 입사 - 차기거주신청 2. 방번호 및 자리번호 확인안내 - 지정된 결과발표일 및 발표시간 이후 본 화면에서 확인가능 - 취소/추가입사 여부에 따라 입사직전까지 변경될 수 있음 - 외박신고 - 사생회게시판 3. 지정기간내 기숙사비 미납시 입사의사가 없는 것으로 간주하고 별도 통보 없이 취소처리하고 대기자에게 연락함 - 기숙사증명서 ;☴ 총건수; 5건 🛛 지원결과 조회 입사확정정보 입사지원정보 순번 년도 학기 동(건물)구분 방유형 고지서 납부상태 방번호 자리번호 지원기간 지원상태 대기순 입사지원서 2018 1학기 2018/ ~ 2018/ 신청완료 보기 ----입사지원서등록(학부) 기본정보1 입사지원 입사지원취소 학기 학번(수험번호) 2018 1한기 $\sim$ ABCDEFG ※ 입사지원 기간 내. 지원자명 김이화 생년윌일 성별 F. ભ $\sim$ 학년 자격구분 소속 '대학/ 학과 1 재학생(2학년 이상) - 지원서 내용수정 및 입사지원 취소 가능 출신고등학교 출신지역 경기 학교 $\sim$ - 입사지원 취소 후 다시 입사지원 가능 ☑ 기본정보2 우편번호 Q .※ 입사 불가능 지역의 주소일 경우 돋보기 버튼을 눌러 입사 가능 지역의 주소로 수정 후 지원가능합니다. 본가주소 상세주소 \* 101 \*\*\*\*

집 연락처

010-0000-0000

휴대폰

010-0000-0000

### STEP 7. 지원서 수정/취소: [입사지원결과조회] → [입사지원서 보기] 클릭

### STEP 8. 결과 확인 및 고지서 출력: [입사지원결과조회] → 지원결과 조회

| SITEMAP × 입사지원신청결과조회 ×                                                                                           |                                 | 기숙사비 남부 :                           | 고지서                                                  |           |
|----------------------------------------------------------------------------------------------------|---------------------------------|-------------------------------------|------------------------------------------------------|-----------|
| ▲ 학생서비스 > 기숙사 > 입사지원신청결과조회                                                                                       | – J                             | Dormitory Fee I<br>사상개좌용 For Virt   | Invoice<br>tual Account -                            |           |
| 성명 학번/수험번호 소속                                                                                                    | 확변<br>(Student ID No.)          |                                     |                                                      |           |
| ○ 입사지원정보                                                                                                    | 성명<br>(Name)                    |                                     |                                                      |           |
| 년도/학기                                                                                                    | 기숙사<br>(Dormitory)              | E-House                             |                                                      |           |
|                                                                                                    | 방타입<br>(Room Type)              | <br>본인이 배정받은                        | 방타입 확인 가능                                            |           |
| • <sup>안내</sup> · 입사점: 본인이 지원한 차수의 결과 발표일부터                                                                      |                                 | 기숙사비 니<br>Details of Pay            | 역<br>yment                                           |           |
| 방법회 해당 년도/한기에 보이이 배정받은 기숫사 건물                                                                                    | 거주기간<br>(Staying Period)        | <mark>본인이 선발된</mark> 학              | 기의 거주기간                                              |           |
|                                                                                                    | 입사비<br>(Entrance Fee)           | KRW O                               | 숙비<br>(Housing Fee)                                  | 방타입별 기숙사비 |
| · 저정기 (종), 방 유영, 방 면오, 사리면오 확인 가증                                                                                | 탑계<br>(Total Amount)            | 본인이 납부해야 <b>헐</b>                   | 할 기숙사비 총액                                            |           |
| 이 지원결과 조회                                                                                                    |                                 | 남부 안내<br>Payment Gui                | ide                                                  |           |
| 순번         년도         학기         동(건물)구분         방유형         고지서         납부상태         방번호         자리번호         지 | 가상계좌번호<br>(Virtual Account No.) | 본인이 납부해야?                           | 할 가상계좌번호                                             |           |
| 1 E-House 201동 1인실(유닛 출력 407-1 1                                                                                 | 입글시간<br>(Payable Hours)         | 00:00 ~ 19:00 (K                    | (orean Standard T                                    | ime)      |
|                                                                                                    | 입글기간<br>(Payment Period)        | <mark>본인이 납부해야</mark> *             | 할기간                                                  |           |
|                                                                                                    | 입글은행<br>(Place of Payment)      | 신한은행<br>ShinHan Bank at             | E00                                                  |           |
| 고지서 [줄력] 버튼 클릭하면                                                                                                 |                                 | SWIFT CODE : SHB                    | BURSE                                                |           |
| 팝업으로 고지서 확인 가능                                                                                                   | 해외승급<br>For Oversea Transfer    | Address : 52, Ew<br>Secdae<br>03780 | whaveodae-gil.<br>emun-gu, Seoul<br>Republic of Kore | a         |
|                                                                                                    |                                 | 1                                   |                                                      |           |

# 학번이 부여된 이후 기숙사 지원 방법

<u>19페이지 바로가기</u>

학번이 부여된 이후부터는 수험번호가 더 이상 존재하지 않으므로 수험번호로 로그인이 불가합니다.

※ 학번이 부여되기 전 수험번호만 있는 경우 기숙사 지원 방법은 3페이지부터 참고 바랍니다 \_\_\_\_<u>3페이지 바로가기</u>

## STEP 1. 유레카 포털 사이트 로그인(eportal.ewha.ac.kr)

|                                             |                                     |                                                                                          |                                                         |                                            |                                           |                        |                                                      | I                                    | ENGLISH |
|---------------------------------------------|-------------------------------------|------------------------------------------------------------------------------------------|---------------------------------------------------------|--------------------------------------------|-------------------------------------------|------------------------|------------------------------------------------------|--------------------------------------|---------|
| 사이버캠퍼스 중                                    | 중앙도 서관                              | 이화인                                                                                      |                                                         |                                            |                                           |                        |                                                      |                                      |         |
| 이치고타저머니스테                                   | 1270                                | 이화뉴스                                                                                     | 행사안내                                                    |                                            |                                           |                        |                                                      | Quick Link                           |         |
| 이외포일경모지스템<br>(EWHA Portal Lo                | gin)                                | Zitten A                                                                                 | 의과대학, 202                                               | 20년도 의학                                    | 교육 평가인                                    | !증(6년) <sup>호</sup>    | 빅득                                                   | 수강신청안내                               | >       |
| LOG IN                                      |                                     | No. Constant                                                                             | 본교 의과대학(*<br>이 시행하는 *20                                 | 학장 한재진)이<br>20년도 의학과                       | 니 (재)한국의혁<br>교육 평가인증                      | 학교육평가원<br>' 결과 최상:     | <sup>]</sup> (이하 의평원)<br>등급인 '6년 인                   | 장학일정                                 | >       |
|                                             |                                     |                                                                                          |                                                         |                                            |                                           |                        |                                                      | 휴학복학안내                               | >       |
|                                             |                                     | · 신촌지역 4개                                                                                | 대학 연합 성과포림<br>이꾸비 L' 오라이 2                              | 넘개최<br>개최                                  |                                           |                        | 2021-01-12                                           | 장애학생지원                               | >       |
| 교직원찾기 전화번호부                                 | · · _ · · · · · · · · · · · · · · · | 이화인 14명 -                                                                                | 국가고시 합격, 최우                                             | "의<br>우수 대학 위상                             | 확고히                                       |                        | 2021-01-08                                           | 이화투데이                                | >       |
|                                             |                                     | 이화뉴스로 본<br>초도차히 '20                                                                      | 2020 이화<br>20 이하를 으워하!                                  | 1다년 개최                                     |                                           |                        | 2020-12-30                                           | 홍보동영상                                | >       |
| 설치파일                                        | Ð                                   | 0034,20                                                                                  | 20 이외 2 8 전 8 년                                         | 1년 개최                                      |                                           |                        | 2020-12-28                                           | 학생서비스센터                              | >       |
| 통합행정/연구산학                                   |                                     | 전체 달                                                                                     | 일반 학사                                                   | 장학                                         | 경력                                        | 입학                     | 입찰                                                   | 대학정보공시                               | >       |
| 사용환경안내<br>연구처/산학협력단                         | \$¥                                 | <ul> <li>2021학년도 1</li> <li>2021학년도 1</li> <li>2021학년도 1</li> <li>2020학년도 2</li> </ul>   | 학기 강사 신규 채<br>학기 비전임교원(<br>1월 계절학기 강의                   | 용 공고(2차)<br>겸임,초빙,객원<br>평가 안내              | 년교수) 신규채                                  | 용 공고(…                 | 2021-01-15<br>2021-01-15<br>2021-01-08               | 이화 <mark>사랑</mark> 소액기<br>캠페인        | 부<br>   |
| <b>교육기술실</b><br>3277-1004<br>강의실 기자재 문제 발생/ | y (Ÿ                                | <ul> <li>[회계팀] 퇴직</li> <li>2021학년도 1</li> <li>코로나19 관련</li> </ul>                        | 교직원을 위한 202<br>학기 대학원 신입성<br>현통합공지 (1.4.5               | 20년 원천징수<br>행 등록금 납부<br>E서관 운영 변           | ·영수증 발급 (<br>· 안내<br>경 업데이트)              | 안내                     | 2021-01-06<br>2021-01-04<br>2020-12-23               | 이화인의 재농기부<br>이화 웰빙라이프<br>온라인 건강상답서비스 | -       |
| <b>IT FAQ</b><br>3277-4777<br>IT문의 및 상담     |                                     | <ul> <li>한 [학무/일반대]</li> <li>[장학] 2021학</li> <li>2021학년도 1</li> <li>2020학년도 2</li> </ul> | 막천 영문 악무 졸업<br>[년도 1학기 국가/=<br>_학기 목암과학장학<br>벽울계절학기 성적( | 급증서 및 일반<br>국가근로/이회<br>1재단 장학생<br>입력 및 성적이 | 내약원 약위기<br>복지 장학금 (<br>선발 안내<br> 의신청 일정 ( | I 수여 관…<br>신청 안내<br>안내 | 2020-12-14<br>2020-11-23<br>2021-01-15<br>2021-01-15 | 이화법조인회<br>온/오프라인 법률상담서비스             | *       |

## STEP 2. [유레카통합행정]→ [학생서비스] → [기숙사] → [입사지원신청] 클릭

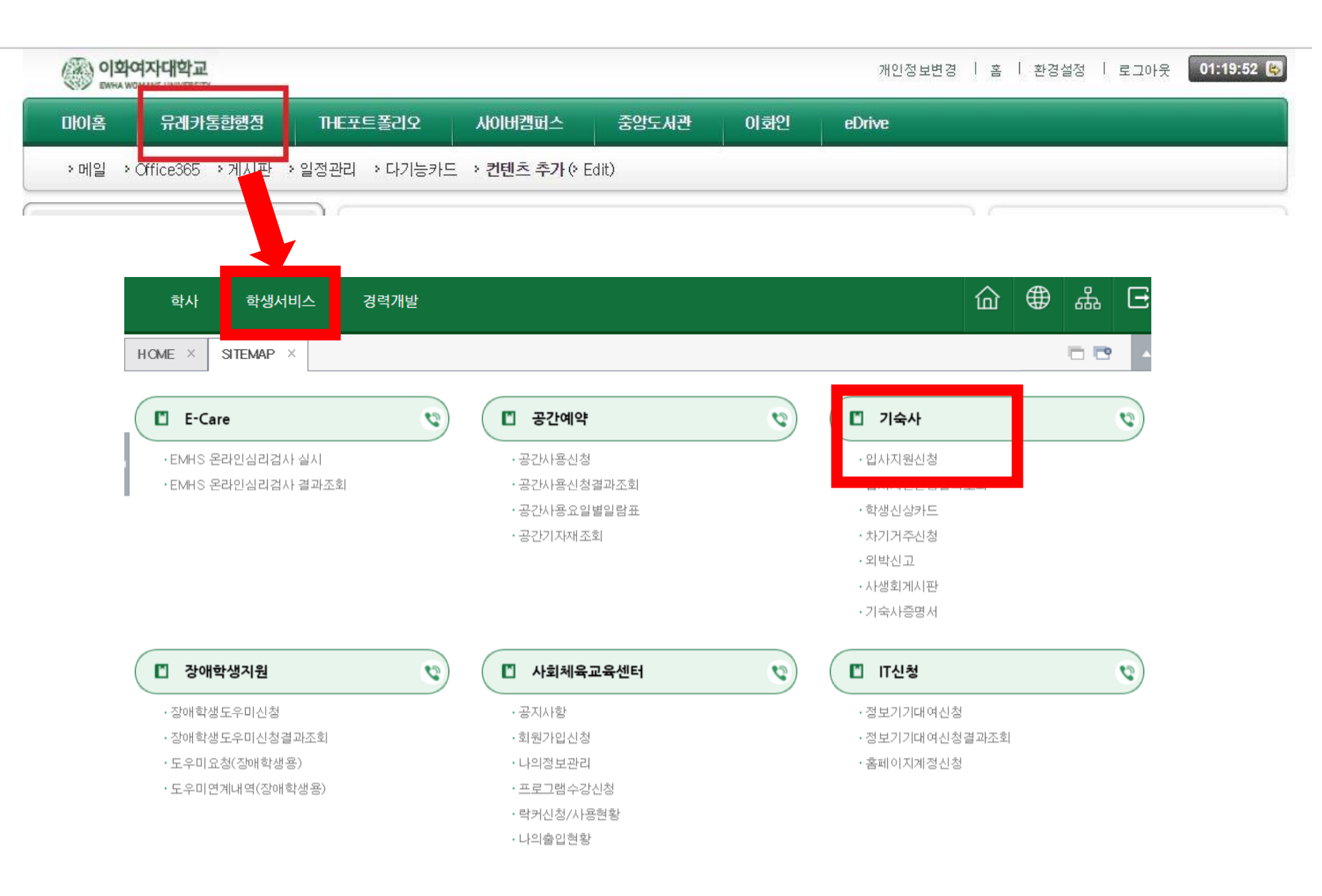

### STEP 3. 유의사항 읽은 후 [입사지원서등록] 클릭

| 학사                                                                                                    |                                                                                                    |                                                                                                    |                                                                                |                                                             |          |        |    |         |
|----------------------------------------------------------------------------------------------------|----------------------------------------------------------------------------------------------------|----------------------------------------------------------------------------------------------------|--------------------------------------------------------------------------------|-------------------------------------------------------------|----------|--------|----|---------|
| HOME × ;                                                                                              | SITEMAP × 2                                                                                           | L사지원신청 ×                                                                                                    |                                                                                |                                                             |          |        |    |         |
| 중 학사>기술                                                                                               | 하는 <b>입사지원신청</b>                                                                                      | 8                                                                                                    |                                                                                |                                                             |          |        | _  |         |
| • 이름                                                                                                  | 김이화                                                                                                   | " 학번/수험번호                                                                                                    | ABCDEFG                                                                        | · 소속                                                        | ই        | 과      |    | 입사지원서등록 |
| 🧧 현재 지원가능                                                                                             | 한 입사지원 정보                                                                                             |                                                                                                    |                                                                                |                                                             |          |        | _  |         |
| 년도/학기                                                                                                 | 2018                                                                                                  | 1학기                                                                                                    | 자격구분                                                                           | 학부생                                                         |          | 지원차수   | 1차 |         |
| 지원기간                                                                                                  |                                                                                                    |                                                                                                    | 결과발표일                                                                          |                                                             | 1000 (L) | 결과발표시간 |    |         |
| 1. 지원기간에<br>2. 지원서 수정<br>3. 기숙사비 청<br>4. 방타입은 지<br>5. 방번호 및 지<br>6. 방학 중 별도<br>7. 방학거주를<br>8. 1학기 중도로 | 만 지원서 작성 가<br>은 지원기간 중에<br>구서는 "지원결과<br>정된 결과발표일<br>다리번호는 지정된<br>의 방학 신청 기간<br>선택하고 중도에<br>퇴사하는 경우 방학 | 능<br>"지원결과조회"화면에서<br>*조회"화면에서 확인 가능<br>및 발표시간 이후에 "지원<br>결과발표일 및 발표시간 (<br>산이 없으므로 신중하게 거<br>변경할 경우 내년 1학기 7<br>학과 2학기 거주 자격이 자 | 지원서 보기 및 수<br>결과조회"화면에서<br>이후에 "지원결과3<br>주기간을 신청해주<br> 숙사 지원 시 1차<br>동으로 상실됩니다 | 정 가능<br>석 확인 가능<br>조회"화면에서 확인 가능<br>조시기 바랍니다.<br>지원이 불가합니다. |          |        |    |         |

# STEP 4. [입사지원동의서]를 읽은 후 "예" 클릭

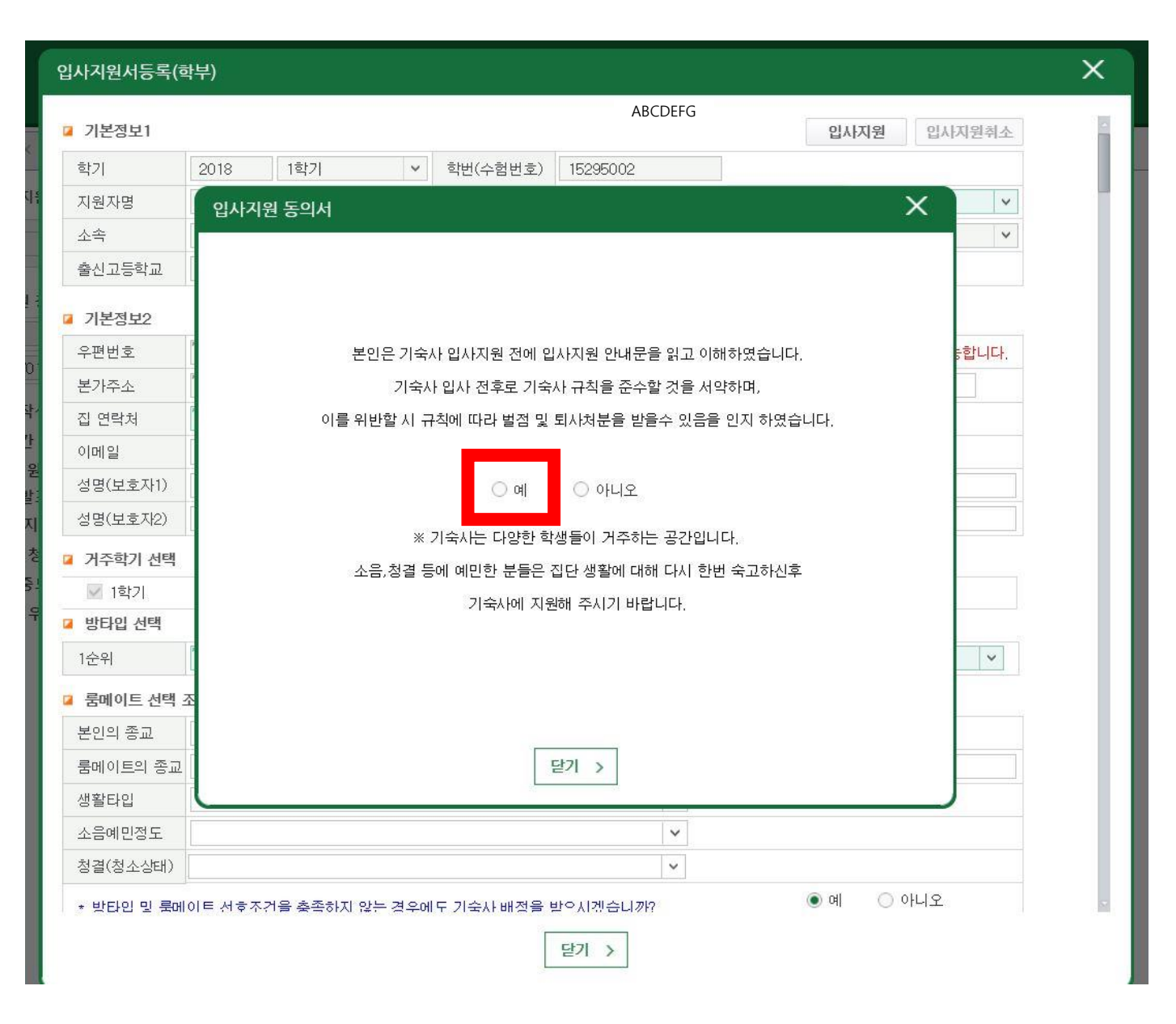

### STEP 5. 입사지원서 작성

| 역기                                                                                                    | Lance Links                                                                                                    |                                                 | -                             |                                        | 1                      |                            |          |              |             |
|----------------------------------------------------------------------------------------------------|----------------------------------------------------------------------------------------------------|-------------------------------------------------|-------------------------------|----------------------------------------|------------------------|----------------------------|----------|--------------|-------------|
| 71017171                                                                                                    | 2018 1학기                                                                                                    | ♥ 학민(수험민                                        | 호) ABCD                       | EFG                                    | 1                      | F                          |          |              |             |
| 시원사망                                                                                                    | 김이화                                                                                                    | 생년물일                                            |                               |                                        | 생멸                     | F.04                       |          |              |             |
| 소쪽                                                                                                    | 대학/ 학과                                                                                                    | 학년                                              | 1<br>Faller                   |                                        |                        |                            | 고노서      | ᆕᄟᆮᆺ         |             |
| 술신고등학교                                                                                                    | 학교<br>                                                                                                    | 술신시역                                            | 해외                            | ~                                      |                        | 권지                         | <u> </u> | <u>우 빈느^</u> | <u> 입자지</u> |
| 기본정보2                                                                                                    |                                                                                                    |                                                 |                               |                                        | <b>.</b>               |                            |          |              |             |
| 우편번호                                                                                                    | [ 000-000 Q ※입사                                                                                                    | 불가능 지역의 주소일                                     | 경우 돋보기 버튼                     | 통을 눌러 입사                               | 가능 지역                  | 1든을                        | 글릭히      | 해야 서성        | [빛신정품       |
| 본가주소                                                                                                    | *** 101 ****                                                                                                    |                                                 | 상세주소                          |                                        |                        |                            |          |              |             |
| 집 연락처                                                                                                    | r 010-0000-0000                                                                                                    |                                                 | 휴대폰                           | 010-0                                  | 1000-0000              |                            |          |              |             |
| 이메일                                                                                                    | @ewha.ac.kr                                                                                                    |                                                 |                               |                                        |                        |                            |          |              |             |
| 성명(보호자1)                                                                                                    | **                                                                                                    | 관계(보호자1)                                        |                               |                                        | 휴대폰(보호자1)              |                            |          |              |             |
| 성명(보호자2)                                                                                                    |                                                                                                    | 관계(보호자2)                                        |                               |                                        | 휴대폰(보호자2)              |                            |          |              |             |
| )<br>거주학기 선택                                                                                                    |                                                                                                    |                                                 |                               |                                        |                        |                            |          |              |             |
| 📝 1학기                                                                                                    | ☑ 여름방학                                                                                                    | 📝 2학기                                           | ☑ 겨울                          | 방학                                     |                        |                            |          | 1            |             |
| 방타입 선택                                                                                                    |                                                                                                    |                                                 |                               |                                        |                        |                            |          |              |             |
| 1순위                                                                                                    | [1인실 💙                                                                                                    | 2순위                                             | [3인실                          | ~                                      | 3순위                    | [2인실                       | ~        | 1            |             |
| 룸메이트 선택                                                                                                    | 조건                                                                                                    |                                                 |                               |                                        |                        |                            |          | 1            |             |
| 본인의 종교                                                                                                    | 전체 🗸                                                                                                    | 본인의 언어                                          | 전체                            | ~                                      |                        |                            |          | 1            |             |
| 룸메이트의 종교                                                                                                    | 전체 🗸                                                                                                    | 룸메이트의 언어                                        | 전체                            | <b>v</b>                               | 룸메이트 학번                |                            |          | 1            |             |
| 생활타입                                                                                                    | 전체                                                                                                    |                                                 |                               | ~                                      |                        |                            |          | 1            |             |
| 소음예민정도                                                                                                    | 전체                                                                                                    |                                                 |                               | ~                                      |                        |                            |          | 1            |             |
| 청결(청소상태)                                                                                                    | 전체                                                                                                    |                                                 |                               | ~                                      |                        |                            |          | 1            |             |
| * 방타입 및 루메                                                                                                    | <br> 이트 선호조건을 축족하지 않는                                                                                                    | 경우에도 기숙사 배경                                     | 병을 받으시겠습니                     | ////////////////////////////////////// | <ul> <li>Ø</li> </ul>  | ○ 아니오                      |          |              |             |
| * 2인실에 선발되<br>* 두 학생 모두 사                                                                                                    | 는 학생만 지정한 룸메이트와 b<br> 로의 학번을 정확하게 기입했을<br>기본정보2는 모두 포탈의 개인?                                                                                                    | 배정 기회 획득 가능<br>을 때만 배정 기회 획득<br>성보를 기반으로 자동     | 가능<br>세팅됩니다.                  |                                        |                        |                            |          |              |             |
| ※ 기존영로 14                                                                                                    |                                                                                                    |                                                 |                               |                                        |                        |                            |          |              |             |
| ※ 개연정보 수<br>수집·이용목적: :<br>수집·이용할 함들<br>가족구성원정보,<br>보유·이용기간: 5<br>동의거부권리: 5                                                                                               | <b>집 및 이용 동의</b><br>기숙사 입사지원 및 선발관리의<br>락.플수정보 - 성명, 생년휠일, 학<br>성별<br>5년<br>등의를 거부할 권리가 있으며 이                                                                        | 목적<br>1번(수험번호), 출신지<br>경우 기숙사 신청에 1             | 역, 주소, 연락처<br>률이익이 발생할 =      | (집 전화번호<br>수 있음                        | ž, 휴대전화번호), E          | mail, 가족관계 및               |          |              |             |
| ※ 개인정보 수<br>수집·이용목적: :<br>수집·이용목적: :<br>수집·이용할 함<br>가족구성원정보,<br>보유·이용기간: 5<br>동의거부권리: 5<br>* 개인정보 수집                                                                     | 집 및 <b>이용 동의</b><br>기숙사 입사지원 및 선발·관리의<br>락:필수정보 - 성명, 생년휠일, 학<br>성별<br>5년<br>동의를 거부할 권리가 있으며 이<br>·이용을 동의합니까?                                                        | 목적<br>1번(수험번호), 출신지<br>경우 기숙사 신청에 1             | 역, 주소, 연락처<br>률이익이 발생할 -      | (집 전화번호<br>수 있음                        | 호, 휴대전화변호), E<br>ⓒ 동의함 | -mail, 가족관계 및<br>〇 동의하지 않을 | òn       |              |             |
| ※ 기간정보니파<br>※ 개인정보 수<br>수집 이용목적: :<br>수집 이용말 한탈<br>가족구성원정보,<br>보유 이용기간: (<br>동의거부권리: 등<br>* 개인정보 수집<br>* 맨감정보 수집<br>수집 이용목적: :<br>수집 이용물 한탈                              | 접 및 미용 동의<br>기숙사 입사지원 및 선발 관리의<br>국 필수정보 - 성명, 생년활일, 호<br>5년<br>동의를 거부할 권리가 있으며 이<br>· 이용을 동의합니까?<br>접 및 미용 동의<br>기숙사 방 배정 시 사생의 편의선<br>국: 선택정보 : 선택정보 - 종교          | 목적<br>1번(수험번호), 출신지<br>경우 기숙사 신청에 1<br>성을 위한 목적 | 역, 주소, 연락처<br>률이익이 발생할 -<br>・ | (집 전화번호<br>수 있음                        | 호, 휴대전화변호), E          | -mail, 가족관계 및<br>○ 동의하지 않을 | 9        |              |             |
| ※ 개인정보 수<br>수집 이용목적: :<br>수집 이용목적: :<br>수집 이용말 한탈<br>가족구성원정보,<br>보유 이용기간: !<br>동의거부권리: 통<br>* 개인정보 수집<br>수집 이용목적: :<br>수집 이용목적: :<br>수집 이용목적: :                          | 접 및 이용 동의<br>기숙사 입사지원 및 선발 관리의<br>약 필수정보 - 성명, 생년활일, 학<br>성별<br>5년<br>동의를 거부할 권리가 있으며 이<br>·이용을 동의합니까?<br>접 및 이용 동의<br>기숙사 방 배정 시 사생의 편의?<br>목: 선택정보: 선택정보 - 종교      | 목적<br>[연(수험번호), 출신지<br>경우 기숙사 신청에 참<br>경을 위한 목적 | 역, 주소, 연락처<br>물이익이 발생할 수      | (집 전화번호<br>수 있음                        | 2, 휴대전화번호), E          | -mail, 가족관계 및<br>○ 동의하지 않을 | 3        |              |             |
| ※ 기관정보1과<br>※ 개인정보 수<br>수집 이용목적: :<br>수집 이용될 한<br>가족구성원정보,<br>보유 이용기간: !<br>동의거부권리: 통<br>* 개인정보 수집<br>수집 이용목적: 2<br>수집 이용목적: 2<br>수집 이용목적: 2<br>수집 이용목적: 2<br>수집 이용목적: 2 | 접 및 이용 동의<br>기숙사 입사지원 및 선발·관리의<br>락:필수정보 - 성명, 생년활일, 호<br>성별<br>5년<br>동의를 거부할 권리가 있으며 이<br>이용을 동의합니까?<br>접 및 이용 동의<br>기숙사 방 배정 시 사방의 편의상<br>록: 선택정보: 선택정보 - 종교<br>5년 | 목적<br>1번(수험번호), 출신지<br>경우 기숙사 신청에 불<br>경을 위한 목적 | 역, 주소, 연락처<br>로이익이 발생할 -<br>・ | (집 전화번호<br>수 있음                        | 2, 휴대전화번호), E          | -mail, 가족판계 및<br>○ 동의하지 않음 | ł        |              |             |

X

입사지원서등록(학부)

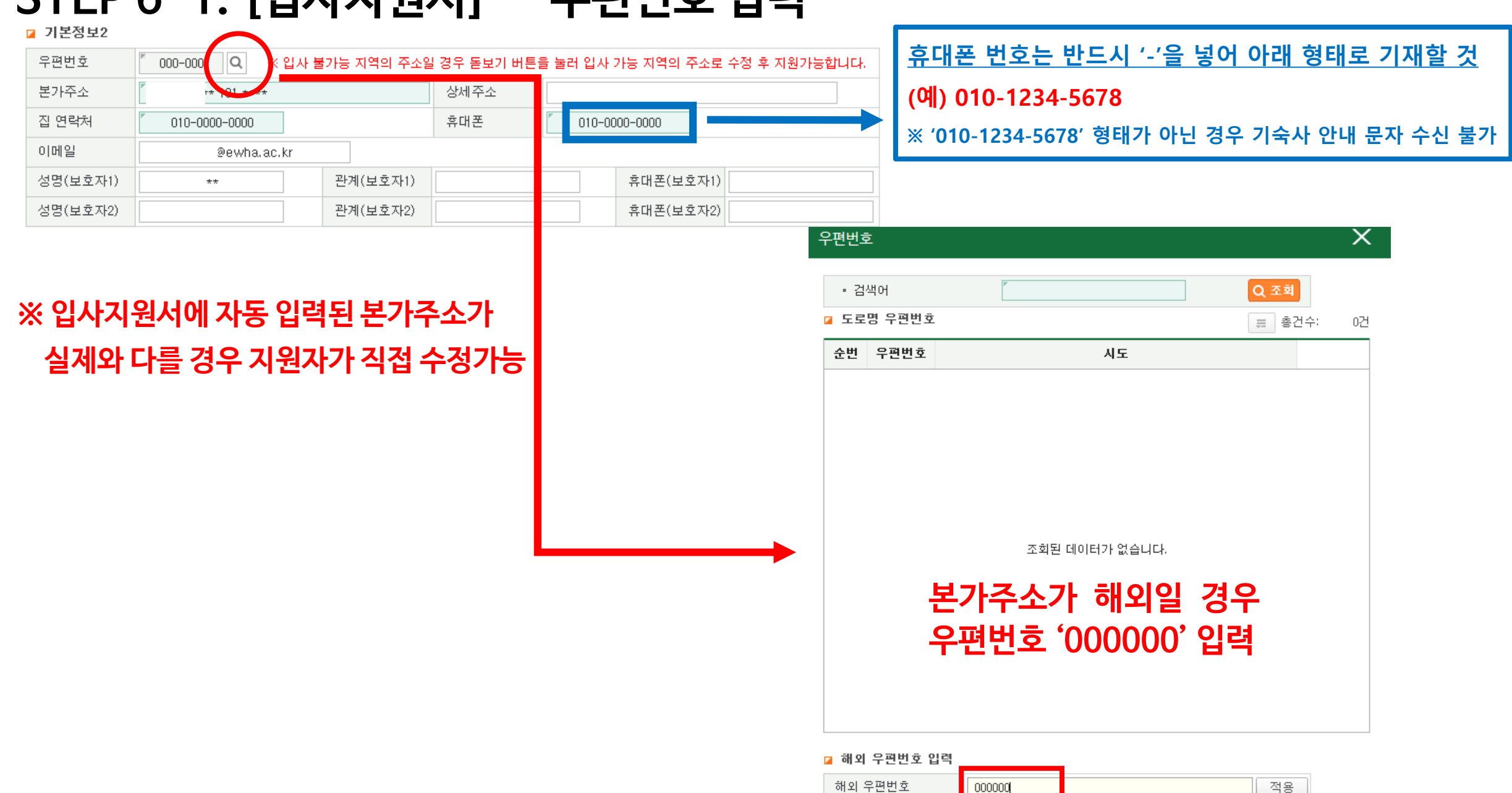

### STEP 6-1. [입사지원서] - 우편번호 입력

### STEP 6-2. [입사지원서] - 거주학기 선택

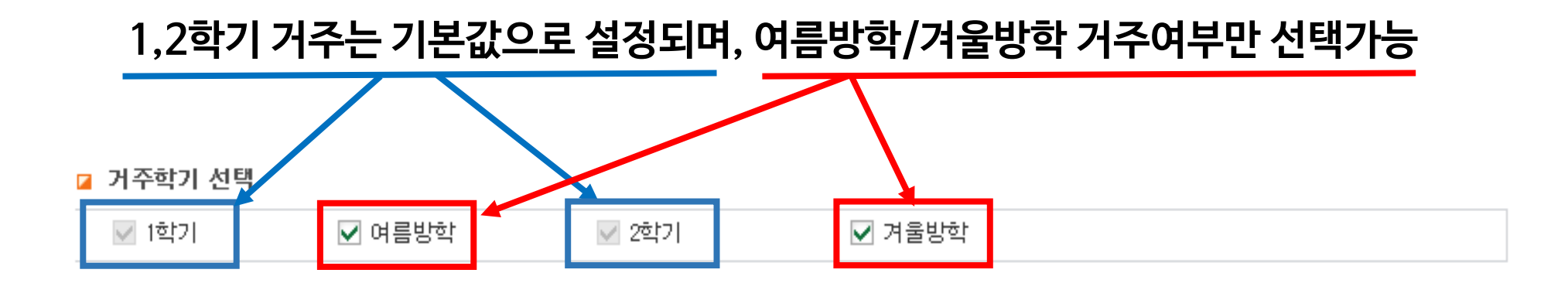

### STEP 6-3. 방타입 선택: 희망순위에 따라 1~4인실 선택

| • 희망 사실타입 선택 | 시 1~4순위를 다른 방! | 타입으로 선택해주시기 | 바랍니다.    |         |  |
|--------------|----------------|-------------|----------|---------|--|
| ○ 룸메이트 선택 조건 | !              |             |          |         |  |
| 본인의 종교       | •              | 본인의 언어      | •        |         |  |
| 룸메이트의 종교     | -              | 룸메이트의 언어    | <b>•</b> | 룸메이트 학번 |  |
| 생활타입         |                |             | •        | ,       |  |
|              |                |             |          |         |  |

### 6-4. 룸메이트와 생활타입 옵션 선택

⊿ 룸메이트 선택 조건

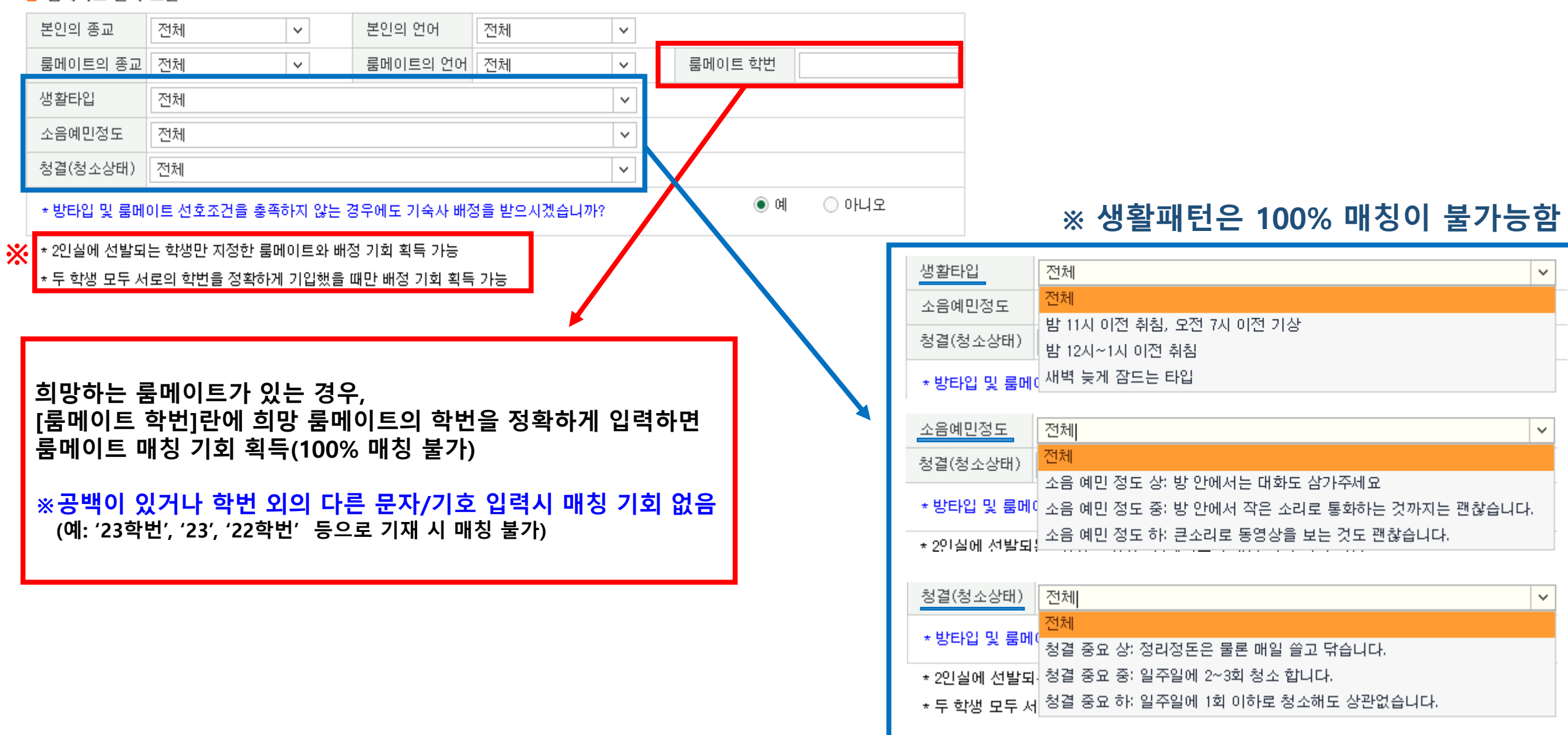

### STEP 5-5. 개인/민감정보 수집 및 이용 동의

| ※ 개인정보 수집 및 이용 동의                                                                                  |       |           |  |  |  |  |  |
|----------------------------------------------------------------------------------------------------|-------|-----------|--|--|--|--|--|
| 수집·이용목적: 기숙사 입사지원 및 선발·관리의 목적                                                                      |       |           |  |  |  |  |  |
| 수집·이용할 항목:필수정보 - 성명, 생년월일, 학번(수험번호), 출신지역, 주소, 연락처 (집 전화번호, 휴대전화번호), E-mail, 가족관계 및<br>가족구성원정보, 성별 |       |           |  |  |  |  |  |
| 보유·이용기간: 5년                                                                                        |       |           |  |  |  |  |  |
| 동의거부권리: 동의를 거부할 권리가 있으며 이 경우 기숙사 신청에 불이익이 발생할 수 있음                                                 |       |           |  |  |  |  |  |
| * 개인정보 수집·이용을 동의합니까?                                                                               | ◎ 동의함 | ○ 동의하지 않음 |  |  |  |  |  |
| ※ 민감정보 수집 및 이용 동의                                                                                  |       |           |  |  |  |  |  |
| 수집·이용목적: 기숙사 방 배정 시 사생의 편의성을 위한 목적                                                                 |       |           |  |  |  |  |  |
| 수집·이용할 항목: 선택정보: 선택정보 - 종교                                                                         |       |           |  |  |  |  |  |
| 보유·이용기간: 5년                                                                                        |       |           |  |  |  |  |  |
| 동의거부권리: 동의를 거부할 권리가 있으며 이 경우 기숙사 신청에 불이익이 발생할 수 있음                                                 |       |           |  |  |  |  |  |
| * 민감정보 수집·이용을 동의합니까?                                                                               | ◎ 동의함 | ○ 동의하지 않음 |  |  |  |  |  |

### STEP 5-6. [입사지원] 클릭 → 입사지원 완료

| 입사지원서등록(학부)                                                                                                    |               |              |         |           |       |           |                   |          |
|----------------------------------------------------------------------------------------------------|---------------|--------------|---------|-----------|-------|-----------|-------------------|----------|
| ☑ 기본정보1                                                                                                    |               |              |         |           |       | 입.<br>-   | <b>사지원</b> 입사지원취: | 소        |
| 학기                                                                                                    | 2018 1학기      | ~            | 학번(수험번호 | ) ABCDEFG |       |           |                   |          |
| 지원자명                                                                                                    | 김이화           |              | 생년월일    |           |       | 성별        | F.여 💉             | <b>~</b> |
| 소속                                                                                                    | [대학/ 학과       |              | 학년      | 1         |       | 자격구분      | 재학생(2학년 이상) 💉     | ~        |
| 출신고등학교                                                                                                    | 학교            |              | 출신지역    | ~ 선택      | ~     |           |                   |          |
| ▲ 기존성보2         우편번호       ▲ 입사 불가능 지역의 주소일 경우 돋보기 버튼을 눌러 입사 가능 지역의 주소로 수정 후 지원가능합니다.         본가주소       ★**** 101 ***** |               |              |         |           |       |           |                   |          |
| 집 연락처                                                                                                    | 010-0000-0000 |              |         | 휴대폰       | 010-0 | 0000-0000 |                   |          |
| 이메일                                                                                                    | @ewha.ac.kr   |              |         |           |       |           |                   | _        |
| 성명(보호자1)                                                                                                    | **            | 관7           | ᅨ(보호자1) |           |       | 휴대폰(보호자1) | 1                 |          |
| 성명(보호자2)                                                                                                    |               | 관7           | ᅨ(보호자2) |           |       | 휴대폰(보호자2) |                   |          |
| 🛛 거주학기 선택                                                                                                    |               |              |         |           |       |           |                   |          |
| ✓ 1학기                                                                                                    | ✔ 여름방학        | $\checkmark$ | 2학기     | ☑ 겨울빙     | चे    |           |                   |          |

### 이화여자대학교 EWHA WOMANS UNIVERSITY ሔ Ξ 俞 학사 🕗 0 ) 혜\* **B** v SITEMAP 입사지원 입사지원결과조회 > 학사 즐겨찾기 昌 ☆ 🔿 학사 > 기숙사 > 입사지원결과조회 $\bigcirc$ 메뉴검색 Q 김이화 '대학/ O 조회 • 이름 " 학번/수험번호 소속 학과 ABCDEFG - 기숙사(학부) ☑ 입사지원정보 - 입사지원 1 년도/학기 2018 1학기 결과발표일 2018/01/31 00:00 - 입사지원결과조회 1. 입사절차 : 지원서작성 → 결과발표 → 방타입확인→기숙사비납부 →방번호 및 자리번호 확인 - 학생신상카드 → 입사서류준비(건강검진 및 거주지증방 서류 등) → 사무실방문 → 입사 - 차기거주신청 2. 방번호 및 자리번호 확인안내 - 지정된 결과발표일 및 발표시간 이후 본 화면에서 확인가능 - 취소/추가입사 여부에 따라 입사직전까지 변경될 수 있음 - 외박신고 - 사생회게시판 3. 지정기간내 기숙사비 미납시 입사의사가 없는 것으로 간주하고 별도 통보 없이 취소처리하고 대기자에게 연락함 - 기숙사증명서 ;☴ 총건수; 5건 🛛 지원결과 조회 입사확정정보 입사지원정보 순번 년도 학기 동(건물)구분 입사지원서 방유형 고지서 납부상태 방번호 자리번호 지원기간 지원상태 대기순 2018 1학기 2018/ ~ 2018/ 신청완료 보기 ----입사지원서등록(학부) 기본정보1 입사지원 입사지원취소 학기 학번(수험번호) 2018 1한기 $\sim$ ABCDEFG ※ 입사지원 기간 내. 지원자명 김이화 생년윌일 성별 F. ભ $\sim$ 학년 자격구분 소속 '대학/ 학과 1 재학생(2학년 이상) - 지원서 내용수정 및 입사지원 취소 가능 출신고등학교 출신지역 경기 학교 $\sim$ - 입사지원 취소 후 다시 입사지원 가능 ☑ 기본정보2 우편번호 Q .※ 입사 불가능 지역의 주소일 경우 돋보기 버튼을 눌러 입사 가능 지역의 주소로 수정 후 지원가능합니다. 본가주소 상세주소 \* 101 \*\*\*\*

집 연락처

010-0000-0000

휴대폰

010-0000-0000

### STEP 6. 지원서 수정/취소: [입사지원결과조회] → [입사지원서 보기] 클릭

### STEP 8. 결과 확인 및 고지서 출력: [입사지원결과조회] → 지원결과 조회

| SITEMAP × 입사지원신청결과조회 ×                                                                                           | 기숙사비 날부 고지서                                            |                                                                                 |                     |           |  |
|----------------------------------------------------------------------------------------------------|--------------------------------------------------------|---------------------------------------------------------------------------------|---------------------|-----------|--|
| ✿ 학생서비스 > 기숙사 > 입사지원신청결과조회                                                                                       | Dormitory Fee Invoice<br>- 가상개좌용 For Virtual Account - |                                                                                 |                     |           |  |
| 성명 학번/수험번호 소속                                                                                                    | 확변<br>(Student ID No.)                                 |                                                                                 |                     |           |  |
| ○ 입사지원정보                                                                                                    | 성명<br>(Name)                                           |                                                                                 |                     |           |  |
| 년도/학기                                                                                                    | 기숙사<br>(Dormitory)                                     | E-House                                                                         |                     |           |  |
|                                                                                                    | 방타입<br>(Room Type)                                     | 본인이 배정받은                                                                        | 방타입 확인 가능           |           |  |
| • <sup>안내</sup><br>· 입사점: 본인이 지원한 차수의 결과 발표일부터                                                                   | 기숙사비 내역<br>Details of Payment                          |                                                                                 |                     |           |  |
| 방법회 해당 년도/한기에 보이이 배정받은 기숫사 거묵                                                                                    | 거주기간<br>(Staying Period)                               | <mark>본인이 선발된</mark> 학                                                          | 기의 거주기간             |           |  |
|                                                                                                    | 입사비<br>(Entrance Fee)                                  | KRW O                                                                           | 숙비<br>(Housing Fee) | 방타입별 기숙사비 |  |
| · 저정기 (종), 방 유영, 방 면오, 사리면오 확인 가증                                                                                | 탑계<br>(Total Amount)                                   | 본인이 납부해야 <b>헐</b>                                                               | 할 기숙사비 총액           |           |  |
| 이 지원결과 조회                                                                                                    | 남부 안내<br>Payment Guide                                 |                                                                                 |                     |           |  |
| 순번         년도         학기         동(건물)구분         방유형         고지서         납부상태         방번호         자리번호         지 | 가상계좌번호<br>(Virtual Account No.)                        | <mark>본인이 납부해야</mark> 7                                                         | 할 가상계좌번호            |           |  |
| 1 E-House 201동 1인실(유닛 출력 407-1 1                                                                                 | 입글시간<br>(Payable Hours)                                | 00:00 ~ 19:00 (Korean Standard Time)                                            |                     |           |  |
|                                                                                                    | 입글기간<br>(Payment Period)                               | <mark>본인이 납부해야</mark> *                                                         | 할기간                 |           |  |
|                                                                                                    | 입글은행<br>(Place of Payment)                             | 신한은행<br>ShinHan Bank at                                                         | E00                 |           |  |
| 고지서 [줄력] 버튼 클릭하면                                                                                                 |                                                        | SWIFT CODE : SHB                                                                | BURSE               |           |  |
| 팝업으로 고지서 확인 가능                                                                                                   | 해외승급<br>For Oversea Transfer                           | Address : 52, Ewhayeodae-gil,<br>Seodaemun-gu, Seoul<br>03780 Republio of Korea |                     |           |  |
|                                                                                                    |                                                        | 1                                                                               |                     |           |  |